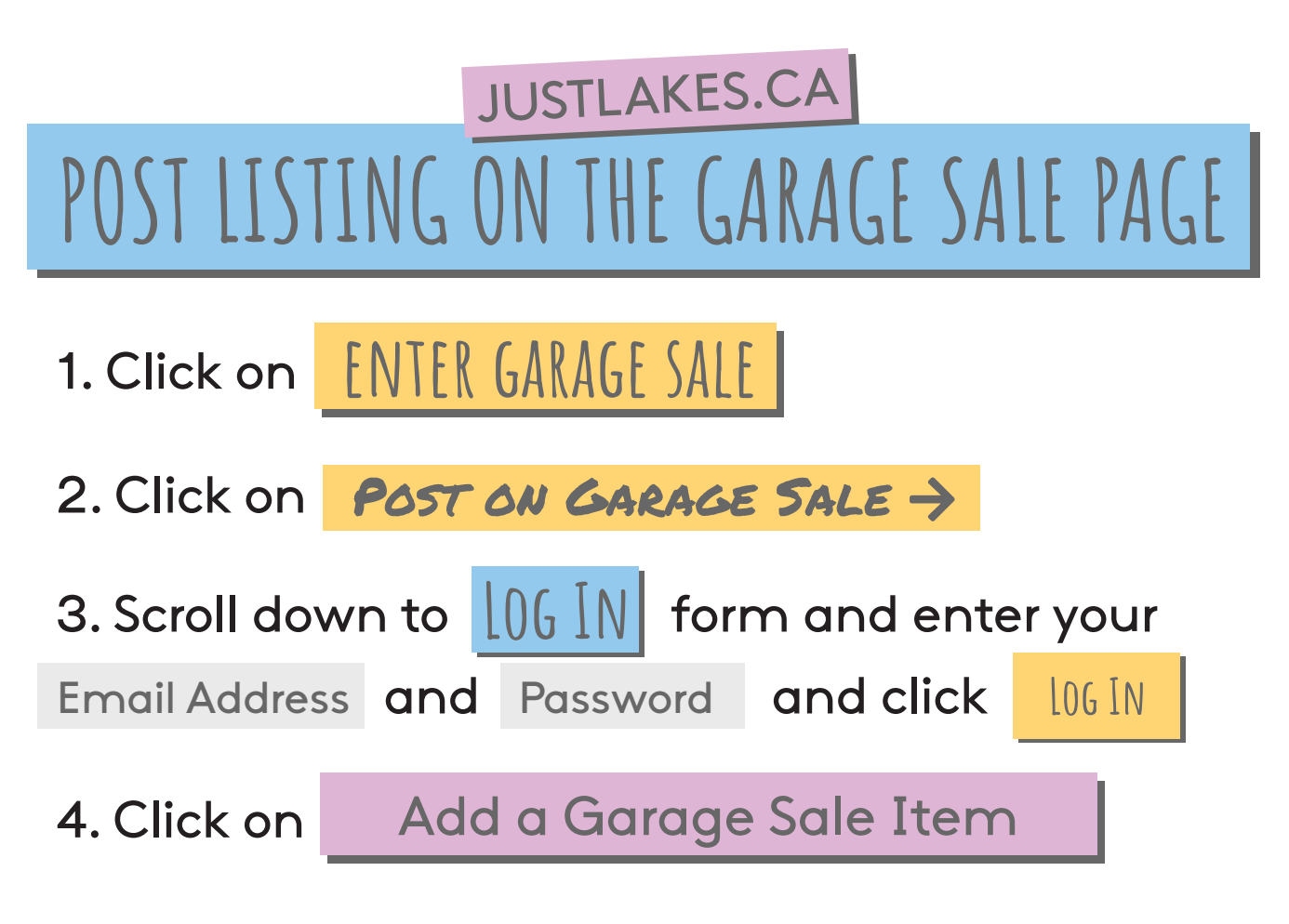

5. Fill in the item details in the form and click

CHODSE FILEto select an image of the item forsale, when you're finished click onCREATE ITEM

6. After creating your item you will be taken to the Garage Sale Management home page, click on the View My Garage Sale Item option to edit your listing.

7. You will recieve a notice within 24 hours that your item has been approved.